## JCIO Guidance – how to view and send portal comments and/or attachments.

Once your caseworker has made a change to your complaint, you will be notified via email. You will then need to sign in and view these changes. Clink on the link in your email to be redirected to our website, or alternatively you can sign in at:

https://www.complaints.judicialconduct.gov.uk/SignIn?returnUrl=%2F

| 1. Enter log in details to sign into account.                                                                     |         |            |                      |               |   |
|----------------------------------------------------------------------------------------------------|---------|------------|----------------------|---------------|---|
|                                                                                                    |         |            |                      | - 0           | × |
| $\leftrightarrow$ $\rightarrow$ O $$ https://www.complaints.judicialconduct.gov.uk/SignIn?returnUrl=%2Fsupport%2F | F       |            | ±<br>⊈<br>2<br>4     | Not syncing   |   |
| Judicial Conduct<br>Investigations Office                                                                         | ☆       | FAQs       | My Complaints        | Q,   Sign in  |   |
| □ Sign in Register                                                                                                |         |            |                      |               |   |
| Sign in with your account                                                                                         |         |            |                      |               |   |
| Email                                                                                                    |         |            |                      |               |   |
| * Password                                                                                                    |         |            |                      |               |   |
| Remember me?                                                                                                    |         |            |                      |               |   |
| Sign in Forgot your password?                                                                                     |         |            |                      |               |   |
|                                                                                                    |         |            |                      |               |   |
| Copyright Link to National Archives Freedom of Information Contact us Press Enquiries Cookies                     | s Priva | icy Notice | Accessibility Statem | ient Feedback |   |
| iau acceletual d(0)                                                                                               |         |            |                      |               |   |

## 2. Click 'My Complaints' at the top right-hand side of the screen

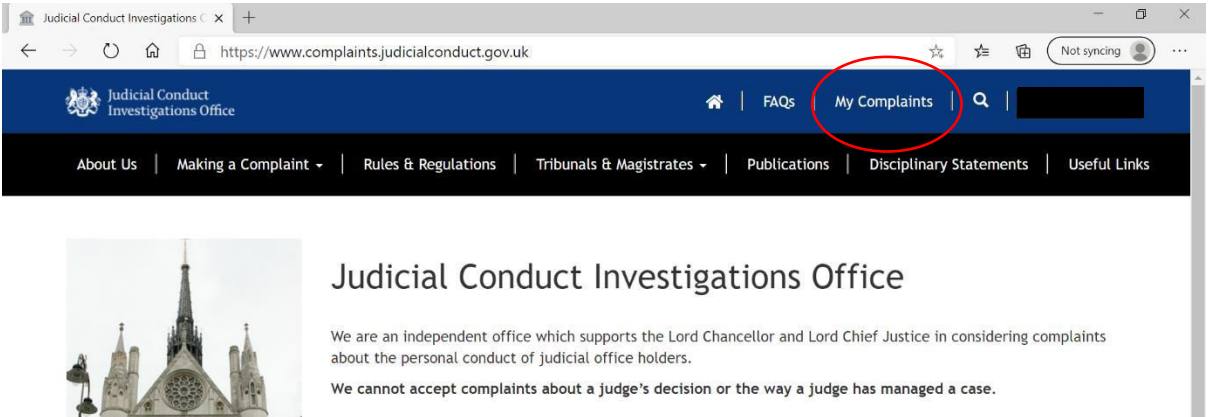

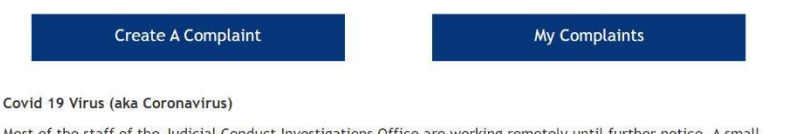

Most of the staff of the Judicial Conduct Investigations Office are working remotely until further notice. A small number of staff are attending the office on a limited basis. This means that there may be delays in dealing with postal complaints. Staff who are present in the office will answer telephone calls. However, we cannot guarantee that calls will be answered as there will continue to be days and times when the office is unmanned. If your call is 3. You will then see a list of your complaint(s). Click on the complaint number to open the specific complaint.

| ∫ | Complaints · Customer<br>→ ひ ⋒ | Self-5 × +<br>A https://www.complaints.ju | udicialconduct.gov.uk/support | :/                      |                | ☆             | \$≡ €     | - Not syncing | ×<br> |
|---|--------------------------------|-------------------------------------------|-------------------------------|-------------------------|----------------|---------------|-----------|---------------|-------|
|   | My Com                         | plaints                                   |                               |                         |                |               |           |               |       |
|   | I≡ All My Complaints -         |                                           |                               | S                       | earch          | ٩             | Open a    | New Complaint |       |
|   | Complaint<br>Number            | Details of Complaint                      | Status of Complaint           | Created On 🗸            | Caseworker     |               |           |               |       |
| ( | 32663/20                       | Summary: TBC                              | Closed                        | 06/03/2020 10:38<br>AM  |                |               |           |               |       |
|   |                                | Summary:                                  | Closed                        | 04/03/2020 1:14<br>PM   |                |               |           |               |       |
|   |                                |                                           | Closed                        | 12/09/2019 11:50<br>AM  |                | I             |           |               |       |
|   |                                | Summary:                                  | Closed                        | 22/01/2019 10:13<br>AM  |                |               |           |               |       |
|   |                                |                                           |                               |                         |                |               |           |               |       |
|   | Copyright L                    | ink to National Archives Freedom          | of Information Contact us     | Press Enquiries Cookies | Privacy Notice | Accessibility | Statement | Feedback      |       |

4. Once on the page below, you can see status of your complaint. In order to view communications from your caseworker, you will need to scroll to the bottom of the page.

| Toologie Cantorna Serie:      Cantorna Serie:      Control Control Control     Control     Contro     Control     Contro     Control | nn k   + +                                                                                                    | Image: Second second second |
|----------------------------------------------------------------------------------------------------|----------------------------------------------------------------------------------------------------|----------------------------------------------------------------------------------------------------|
| 32663/20                                                                                                    |                                                                                                    |                                                                                                    |
| If you with to withdraw your complaint, please of<br>COMPLATES, For more information, please of<br>Active - Investigation OF<br>Complaint Number<br>Iseura<br>Uour name *<br>Judicial office holder *<br>Judicial office holder *<br>A https://www.complaints.judicialou<br>Created On<br>06/03/2020 10:38 AM<br>Timeline                                                                                                    | entact your caseworker via the comments box below or by calling<br>tour FAQS.<br>Iso TAQS.<br>Iso TAQS. | 11-a811-0022 ☆ ≄ @ Not syncha )                                                                                                    |
| Modified on 05/03/2021<br>3:28 PM<br>B.<br>B.                                                                                                    | )                                                                                                    | A – portal comment added by<br>caseworker<br>B – attachment added by                                                                                                    |
|                                                                                                    |                                                                                                    | caseworker                                                                                                    |
| Update                                                                                                    |                                                                                                    | C – <u>option for</u> you to upload portal<br><u>comment and/or</u> upload fi <u>les</u>                                                                                                    |

5. You can upload a portal comment and/or attachment by clicking 'Add Comment or Upload File' and then click 'Submit' to finish.

| <b>a</b> 3   | 2663/20 - Customer Self-Service 🗙 📑 Complain                               | t: JCIO - Complaints: 32 $\times$   + |                                                                        | - 0    | × |
|--------------|----------------------------------------------------------------------------|---------------------------------------|------------------------------------------------------------------------|--------|---|
| $\leftarrow$ | → ひ 命 A https://www.co                                                     | omplaints.judicialconduct.go          | w.uk/support/edit-case/?id=7fa4679f-965f-ea11-a811-0022 🏡 🗲 🗃 (Not syn | cing 🙎 |   |
|              | Judicial Conduct<br>Investigations Office                                  | Add a Comment                         | et la Frenz la trace implaints   Q   Minnie Mo<br>×                    | ise 🗕  |   |
|              | Judicial Conduct Inve / My Co                                              | Comment                               |                                                                        |        |   |
|              | 32663/20                                                                   |                                       |                                                                        |        |   |
|              | If you wish to withdraw your compla<br>0207 073 4719. For more information | Attach a file Cho                     | oose Files No file chosen                                              |        |   |
|              | Active - Investig                                                          |                                       |                                                                        |        |   |
|              | Complaint Number                                                           |                                       | Submit Cancel                                                          |        |   |
|              | 52005720                                                                   |                                       |                                                                        |        |   |
|              | Your name "                                                                | He                                    | aaring venue                                                           |        |   |
|              | Judicial office holder *                                                   | Не                                    | earing number                                                          |        |   |
|              | Mr ludge                                                                   |                                       | 12345                                                                  |        |   |

6. Once you have submitted your portal comment and/or attachment, you will then be able to see the changes on the main page of your complaint. (below)

| 🟦 32663/20 - Customer Self-Service 🗙 🚦 C                                   | omplaint: JCIO - Complaints: 30 x   +                                                          | -           | ٥ | × |
|----------------------------------------------------------------------------|------------------------------------------------------------------------------------------------|-------------|---|---|
| $\leftarrow$ $\rightarrow$ $\circlearrowright$ $\textcircled{a}$ https://w | www.complaints.judicialconduct.gov.uk/support/edit-case/?id=7fa4679f-965f-ea11-a811-0022 🌣 🗲 🔞 | Not syncing | 2 |   |
| Created On<br>06/03/2020 10:38 AM                                          |                                                                                                |             |   | • |
| Timeline                                                                   | Add Comment or Upload File                                                                     |             |   |   |
| 20 minutes ago<br>Modified on 05/03/2021<br>4:26 PM                        | hello<br>Created by SYSTEM                                                                     |             |   |   |
| about an hour ago<br>Modified on 05/03/2021<br>3:28 PM                     | Saima Chowdhury →<br>Please see attached.<br>Created by<br>testdocx (11.51 KB)                 |             |   | Ì |
| liptate                                                                    |                                                                                                |             |   |   |